# 二技網路報名系統操作手冊

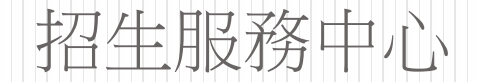

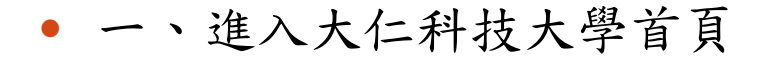

http://www.tajen.edu.tw/bin/home.php

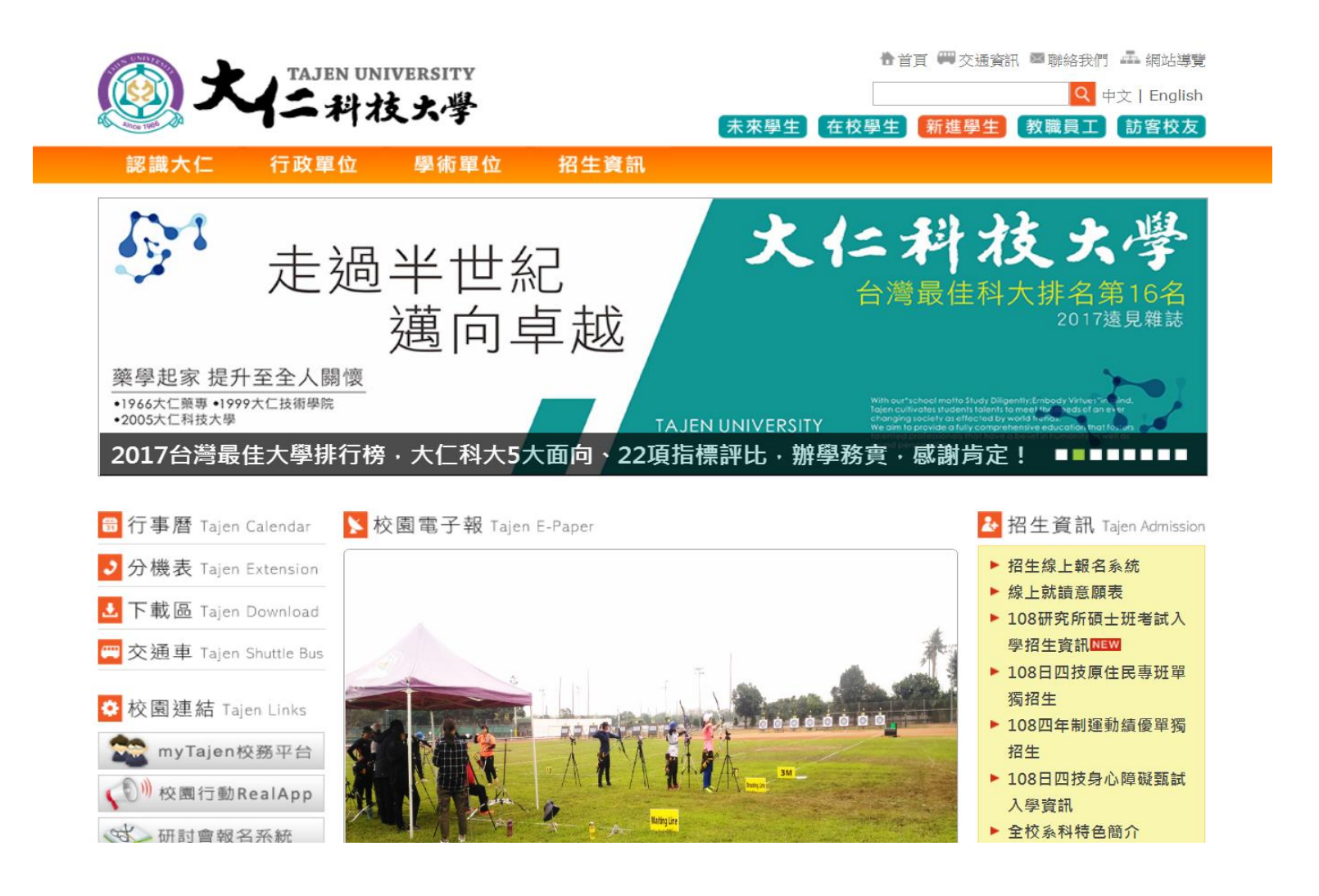

• 二、點選右邊招生資訊招生線上報名系統

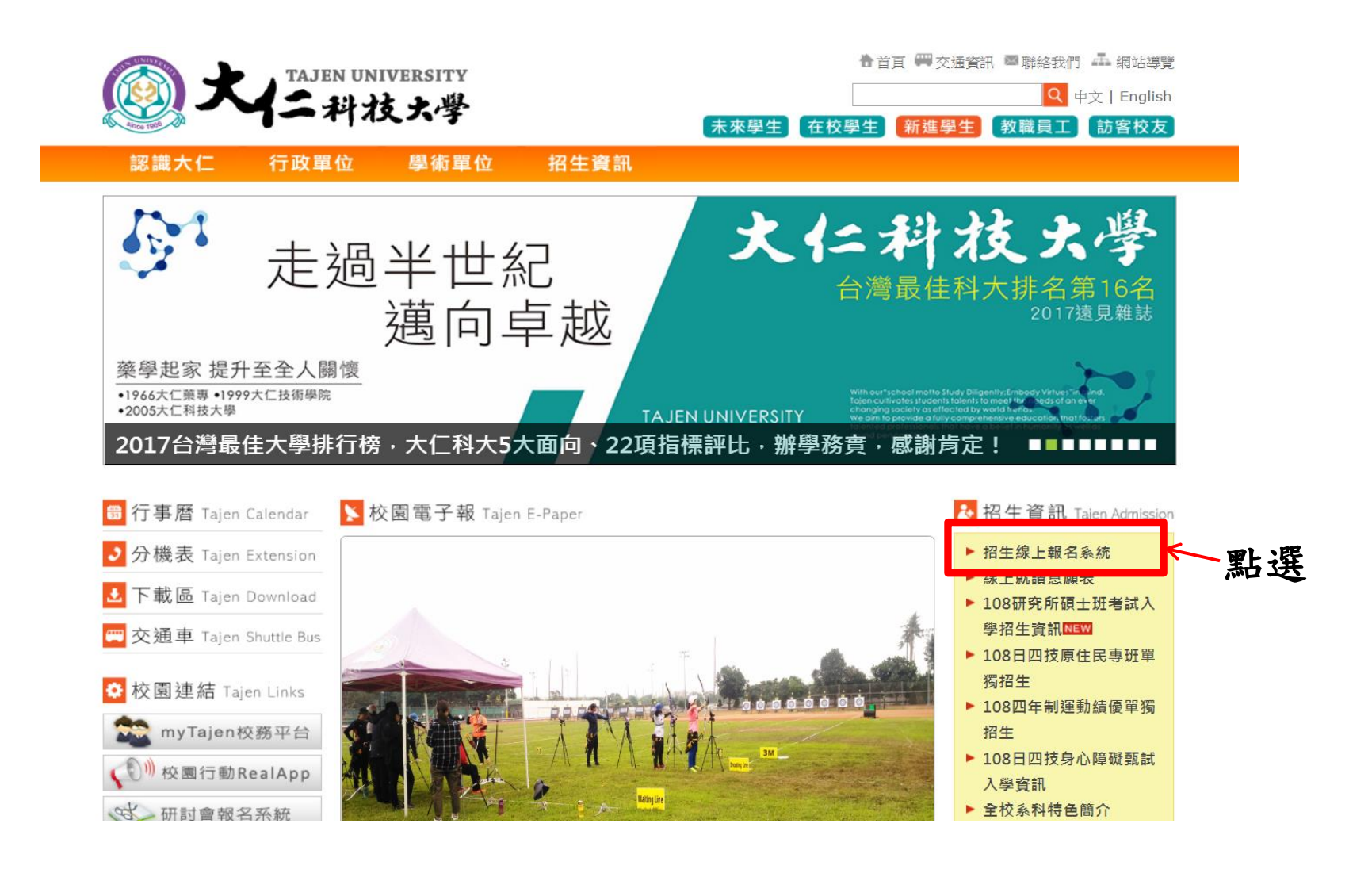

## • 三、進入招生報名系統點選右上角報名登入

大仁科技大學 招生報名系統 v1.2

推薦學生查詢

報名登入

### 目前開放

108學年度研究所碩士班暨碩士 在職專班考試入學招生線上報 名

108學年度進修部二技單獨招生 線上報名

108學年度日間部四技原住民專 班軍獨招生線上報名

108學年度四年制運動績優學生 單獨招生線上報名

108學年度附設專科進修學校二 專軍獨招生線上報名

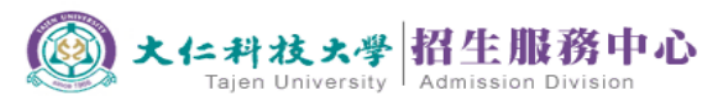

| 最新消息                                                  |
|-------------------------------------------------------|
| [2019-03-13] 108學年度附設專科進修學校二專單獨招生                     |
| [2019-03-13]108學年度進修部二技單獨招生                           |
| [2019-02-13] 108學年度研究所碩士班暨碩士在職專班考試資訊                  |
| [2019-01-23] 107學年度第2學期招收大學部暨專科部轉學生成績查詢暨查榜查詢          |
| [2019-01-23] 107學年度第2學期招收大學部暨專科部轉學生實際招生名額             |
| [2018-12-28] 107學年度第2學期招收大學部暨專科部轉學生招生簡章               |
| [2018-12-19] 有關「全國高級中等學校專業群科專題及創意製作競賽決賽」專題組獲獎學生入學報名規定 |
| [2018-12-06] 108學年度四年制運動績優學生單獨招生                      |
| [2018-12-06] 108學年度日間部四技原住民專班招生資訊                     |
| [2018-12-04] 108學年度身心障礙升學大專甄試入學相關資訊                   |
| [2018-12-13]108學年度技優甄審入學招生簡章及重要日程表                    |
| [2018-12-12]108學年度四技二專日間部聯合登記分發招生簡章及重要日程表             |
| [2018-12-12]108學年度甄選入學招生簡章及重要日程表                      |
| [2018-12-04] 108學年度進修部二技單獨招收系組一覽表                     |
| [2018-11-30] 108學年度科技校院繁星計畫聯合推薦甄選入學招生簡章               |
| [2018-10-18]108學年度研究所碩士班甄試入學招生                        |
| [2018-11-05] 108學年度四技二專甄選入學招生群(類)別之採計競賽及技術士職種類別對照表    |
| [2018-11-05]108學年度四技二專技優入學招生群(類)別之採計競賽及技術士職種類別對照表     |
| [2018-03-22] 107學年度進修部四技單獨招生資訊                        |
|                                                       |

[2018-08-07] 107學年度四技聯合登記分發錄取名單及報到須知及注意事項

【招生報名問題:招生服務中心(08)762-4002#1531~1533】【系統程式問題:圖資館校資組(08)762-4002#1938】

更多..

• 四、1. 已註冊者直接輸入帳號密碼

2. 初次使用者請先註冊,請點選底下註冊帳號

## 招生報名系統

### 考生登入說明

- 第一次使用本校招生報名系統需先 註冊帳號,往後只需要輸入帳號(身分證字號)及密碼(生日)即可進入系統。
- 2. 註冊帳號前請先詳閱考生個人資料提供告知暨同意書。
- 3. 如果您使用 🙆 InternetExplorer 會發生無法登入或某些功能無法操作的情況,

煩請改用 🌍 下载GoolgeChrome 或 🔮 下载FireFox 操作,造成不便之處敬請見諒。

#### 返回首頁

| 帳號   | 帳號<br>請輸入身分證字號/護照號碼/<br>居留證號<br>初次使用註冊帳號              |
|------|-------------------------------------------------------|
| 密碼   | 密碼<br>請輸入生日<br>如果您的生日為1985/3/15<br>請輸入19850315        |
| 登入身分 | <ul> <li>考生</li> <li>招生中心人員</li> <li>登入 重填</li> </ul> |
|      | 您還沒有帳號嗎?<br>註冊帳號                                      |

使用者登入介面

# 五、進入『招生系統』點選『108學年度進修部二技單獨招生線上報名』。

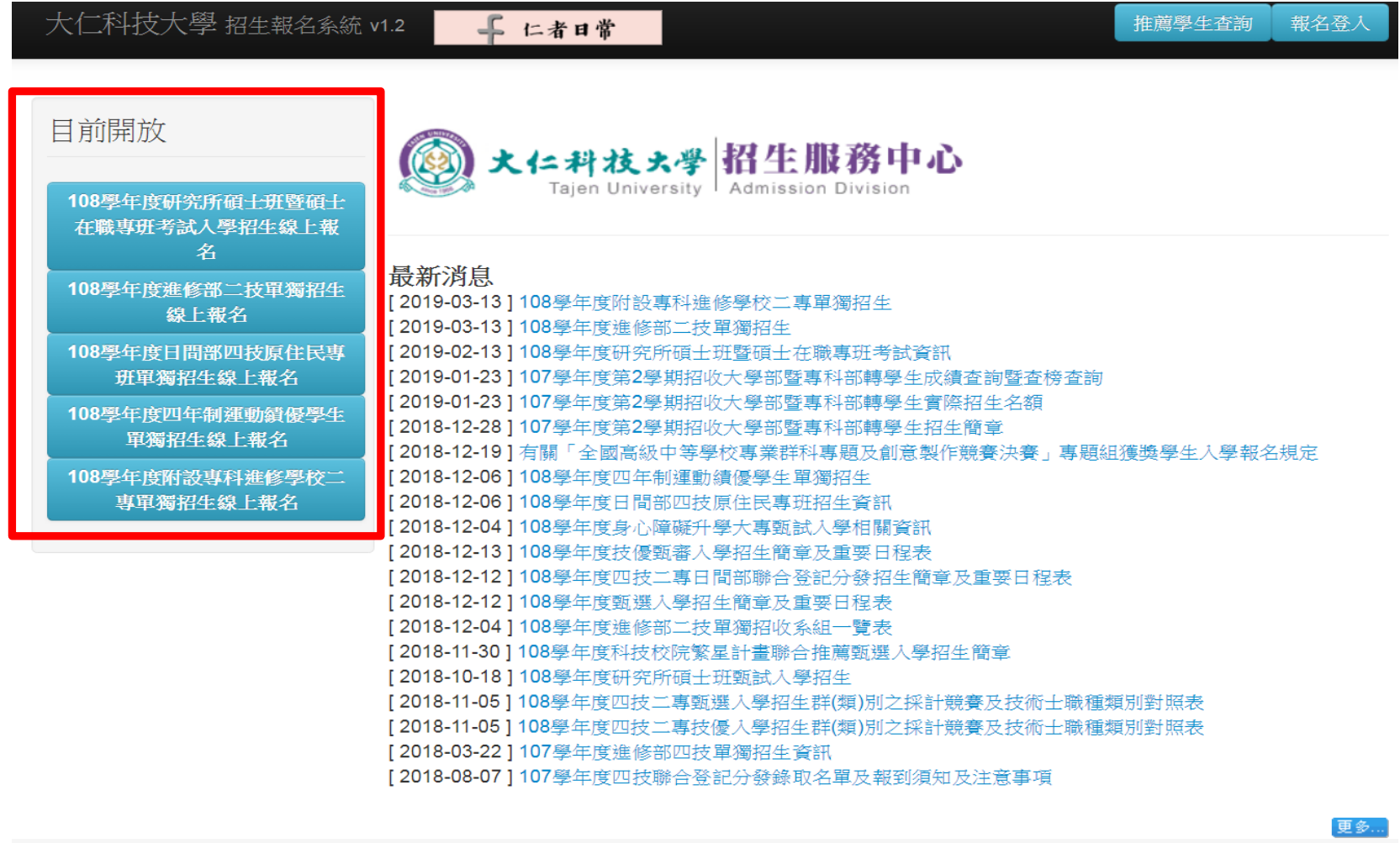

【招生報名問題:招生服務中心(08)762-4002#1531~1533】【系統程式問題:圖資館校資組(08)762-4002#1938】

- 六、進入二技報名系統畫面
- 步驟一:1. 簡章下載

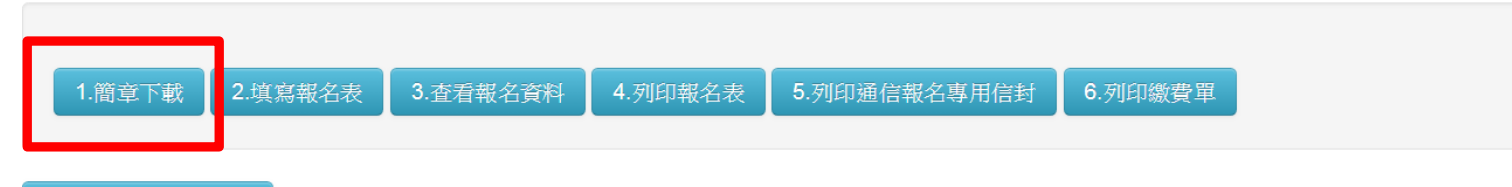

### 下載 PDF版 🔁 簡章

無法開啟PDF檔案? 請下載 Adobe Reader

【招生報名問題:招生服務中心 (08)762-4002#1531~1533】 【系統程式問題:圖資館校資組 (08)762-4002#1938】

- 步驟二:2.填寫報名表
- 2-1一般學歷報考

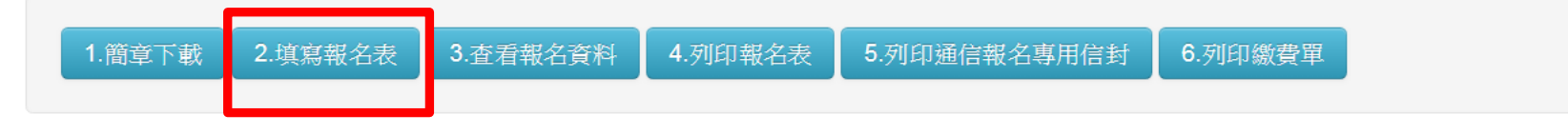

## \*每個選項必須詳實填寫

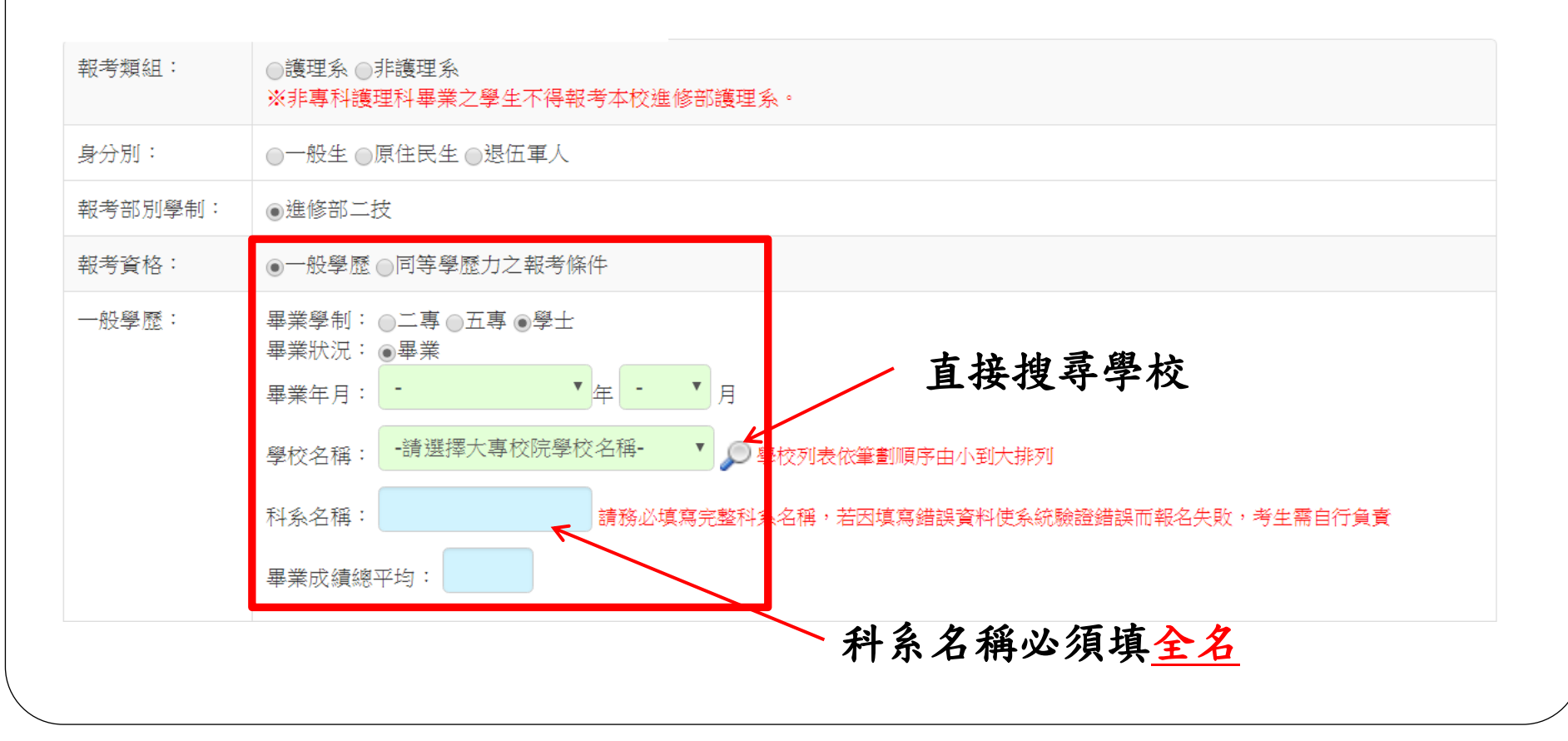

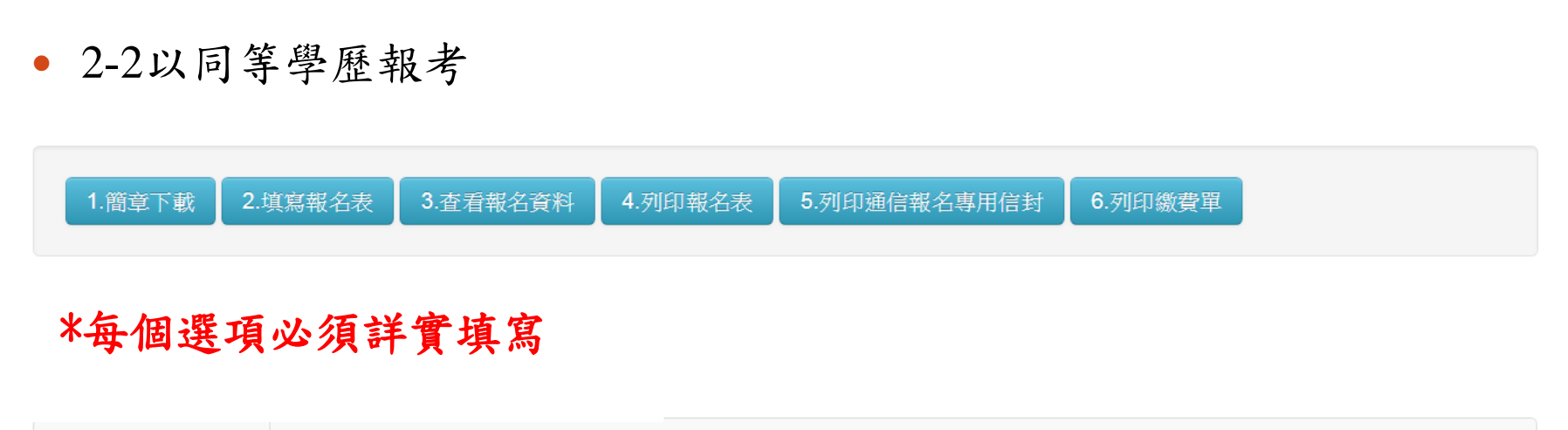

| 報考類組:   | <ul><li>●護理系 ●非護理系</li><li>※非專科護理科畢業之學生不得報考本校進修部護理系。</li></ul> |                               |
|---------|----------------------------------------------------------------|-------------------------------|
| 身分別:    | ◎一般生◎原住民生◎退伍軍人                                                 |                               |
| 報考部別學制: | ●進修部二技                                                         |                               |
| 報考資格:   | ◎一般學歷 ◎同等學歷力之報考條件                                              |                               |
| 同等學歷力:  | 同等學歷力規定 <u>點我觀</u> 者 ← ← ← ← ↓ 規定                              | —點選觀看同等學歷規定,<br>並按照注相選擇第總條第幾項 |
|         | <ul><li>同等學歷力類別:</li><li>○學校 ○考試及格 ○技術士證合格 ○其它</li></ul>       | 业权派公元运行,权际,权不                 |
|         | 成绩/ · · · · · · · · · · · · · · · · · · ·                      | 如果只有第幾條沒第幾項                   |
|         |                                                                | 则沉一进免1-块                      |

• 2-2-1以同等學歷類別(學校、考試及格、技術士證合格、其它)報考

## \*每個選項必須詳實填寫

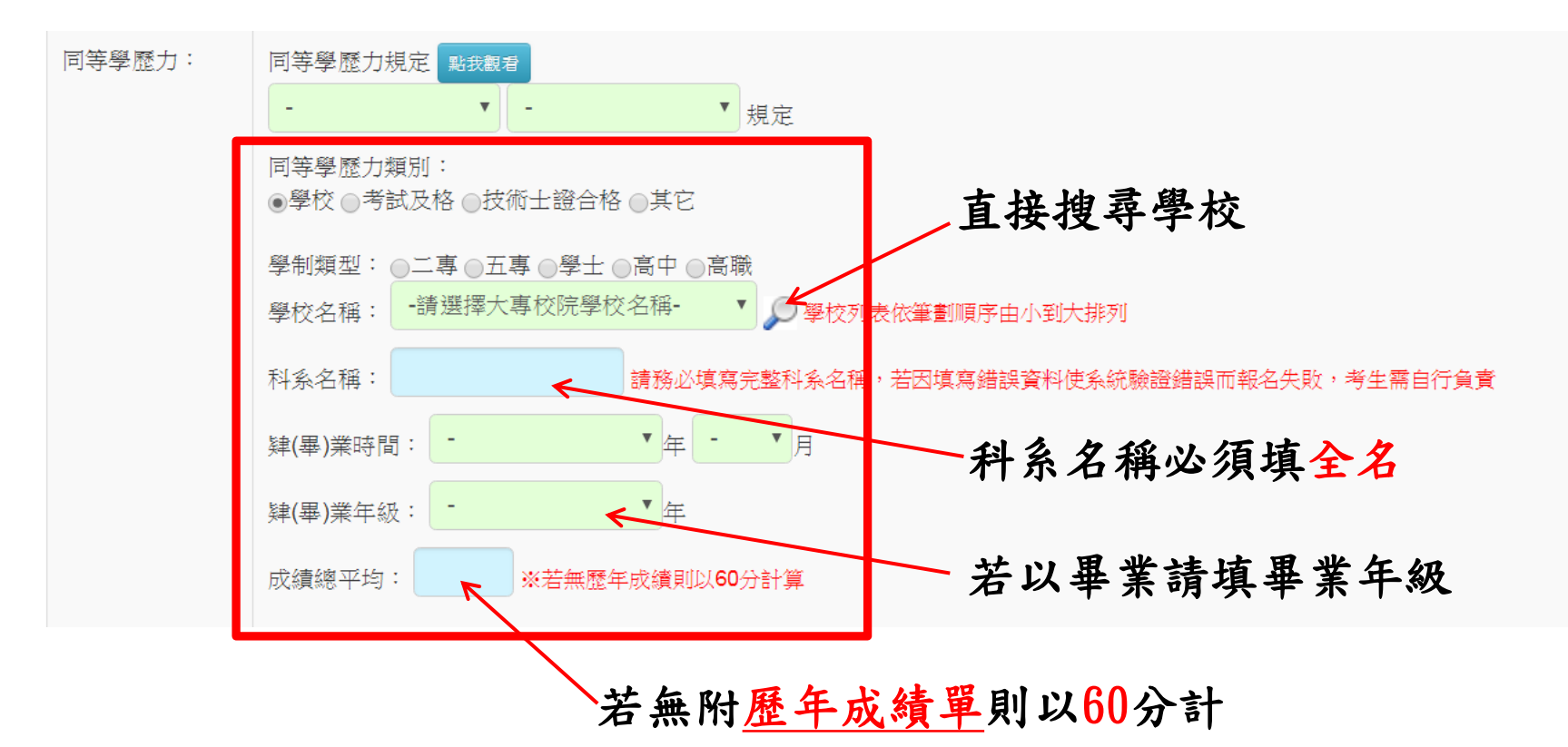

#### 志願說明:

1.本次招生採志願分發方式,以總成績高低順序進行分發。

(一)非護理系考生之同分參酌科目依序為歷年成績、書面資料審查,若二科成績皆相同時則同序參加分發,若以上比序皆相同,且分發至該系組最後一個名額時,則以增額方式錄取。

(二)護理系之同分參酌科目依序為書面資料審查、歷年成績,若二科成績皆相同時則同序參加分發,若以上比序皆相同,且分發至該系組最後一個名額時,則以 增額方式錄取。

2.各招生系(組)簡介請參考簡章第4~6頁

| 第1志願系組: | -請選擇第1志願系組- ▼                                                                           |
|---------|-----------------------------------------------------------------------------------------|
| 第2志願系組: |                                                                                         |
| 第3志願系組: | -請選擇第3志願系組-                                                                             |
| 推薦人:    | 新增     推薦人類型     推薦人電話       本項目僅供本校統計參考,不列入考生成績計算。     如果沒有推薦人請勿填寫,若有二位以上推薦人請分別填寫二筆。   |
| 填寫時間:   | <ul> <li>我確定以上報名表資料輸入正確無誤</li> <li>*送出資料後即無法更改,請仔細確認填寫內容*</li> <li>送出資料 清除重填</li> </ul> |
| 【招      | 挂報名問題:招生服務中心 (08)762-4002#1531~1533】【系統程式問題:□資館校資組 (08)762-4002#1938】                   |
|         | $\mathbf{N}$                                                                            |

• 步驟三:3. 查看報名資料,確認資料有無錯誤

| 1. 簡章下載 2. 填寫報名表 3.查看報名資料 4. 列印報名表 5. 列印通信報名專用信封 6. 列印繳費單                                                                                                    |                                                                                                    |  |  |
|----------------------------------------------------------------------------------------------------|----------------------------------------------------------------------------------------------------|--|--|
| 報考類組:                                                                                                    | 非護理系                                                                                                    |  |  |
| 身分別:                                                                                                    |                                                                                                    |  |  |
| 報考部別學制:                                                                                                    | 進修部二技                                                                                                    |  |  |
| 報考資格:                                                                                                    | 同等學歷力之報考條件                                                                                                    |  |  |
| 同等學歷力:                                                                                                    | 同等學歷力規定 點載觀看<br>依照【第3條 第3項】規定<br>同等學歷力類別:以【學校】同等學歷力報名<br>學制類型:高中<br>學校名稱:私立陸興高中<br>科系名稱:普通科<br>肄業時間:96/6<br>肄業年級:3年級<br>成績總平均:80 |  |  |
| 志願說明:<br>1.本次招生採志願分發方式,以總成績高低順序進行分發。<br>(一)非護理系考生之同分參酌科目依序為歷年成績、書面資料審查,若二科成績皆相同時則同序參加分發,若以上比序皆相同,且分發至該系組最後一個名額時,則以増額方式錄取。<br>(二)護理系之同分參酌科目依序為書面資料審查、歷年成績,若二科成績皆相同時則同序參加分發,若以上比序皆相同,且分發至該系組最後一個名額時,則以<br>增額方式錄取。<br>2.各招生系(組)簡介請參考簡章第4~6頁 |                                                                                                    |  |  |
| 第1志願系組:                                                                                                    | T21:社會工作系(假日班)                                                                                                    |  |  |
| 第2志願系組:                                                                                                    | T50: 消防安全學士學位學程(假日班)                                                                                                    |  |  |
| 第3志願系組:                                                                                                    | T26:數位多媒體設計系(假日班)                                                                                                    |  |  |
| 推薦人:                                                                                                    | 推薦人類型     推薦人電話       本項目僅供本校統計參考,不列入考生成績計算。       如果沒有推薦人請勿填寫,若有二位以上推薦人請分別填寫二筆。                                                 |  |  |
| 填寫時間:                                                                                                    |                                                                                                    |  |  |

【招生報名問題:招生服務中心 (08)762-4002#1531~1533】【系統程式問題:圖資館校資組 (08)762-4002#1938】

- 步驟四:4.列印報名表
- 以A4紙列印,貼妥報考及國民身份證正反面影本(請整齊浮貼)。

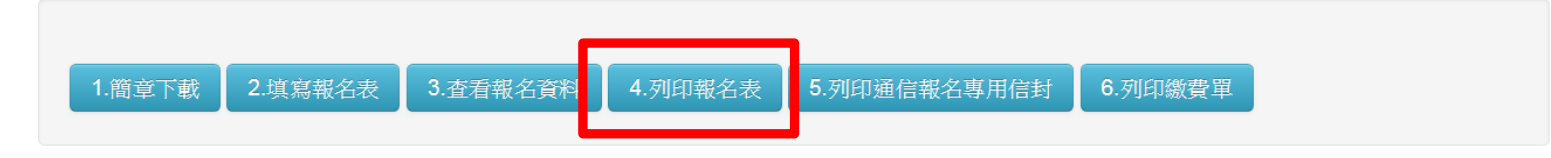

說明:

(1).本表將由系統自動產生pdf檔方可列印,請先下載安裝 Acrobat Reader

(2).若無法列印請洽(08)7624002 轉1531~1533。

(3).報名表:以A4 紙列印,貼妥報考及國民身分證正反面影本(請整齊浮貼)。

(4).報名信封袋封面:以A4 紙列印,黏貼於自備之 B4 型信封上。

(5).報名需繳交資料表件,請詳閱簡章(通信報名注意事項),並請備齊應繳資料後裝入郵寄信封。

【招生報名問題:招生服務中心 (08)762-4002#1531~1533】 【系統程式問題:圖資館校資組 (08)762-4002#1938】

- 步驟五:5.列印網路報名專用信封
- 以A4紙列印,黏貼於自備之B4型信封上。

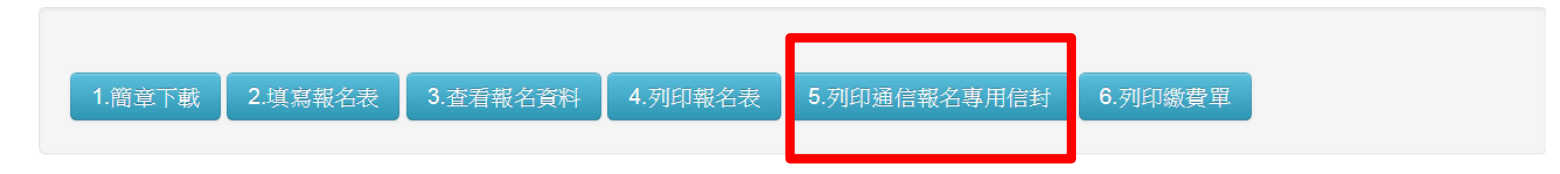

說明:

- (1).本表將由系統自動產生pdf檔方可列印,請先下載安裝 Acrobat Reader
- (2).若無法列印請洽(08)7624002轉1531~1533。
- (3).報名表:以A4 紙列印,貼妥報考及國民身分證正反面影本(請整齊浮貼)。
- (4).報名信封袋封面:以A4 紙列印,黏貼於自備之 B4 型信封上。
- (5).報名需繳交資料表件,請詳閱簡章(通信報名注意事項,第16頁),並請備齊應繳資廖後裝入郵寄信封。

【招生報名問題:招生服務中心 (08)762-4002#1531~1533】 【系統程式問題:圖資館校資組 (08)762-4002#1938】

步驟六:6.列印繳費單(報名費:新台幣500元)

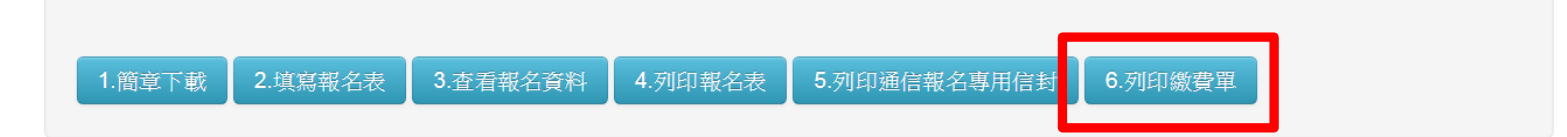

說明:

(1).本項招生之報名費為 500元整,詳見簡章說明。

1.若採通訊報名方式,報名費限用郵政匯票繳費,匯票抬頭請寫明「大仁科技大學」,金額不足或匯票抬頭有誤者不予受理,本會不受理郵政劃撥。
 2.若採現場報名方式,報名費限用現金繳費。

3.低收入戶之考生於報名時繳交各縣市政府審核通過由各鄉、鎮、市、區公所於108年所開具之低收入戶證明文件影印本(清寒證明或中低收入戶證 明不予採用),報名費全免。

4.報名費一經繳納後,不得申請退費。(2).繳費單是由土銀代收學雜費系統提供,因此本報名系統與土銀系統的資料傳輸處理時間約3~5秒,請耐心 等候。

(3).產生繳費單時,請勿關閉瀏覽器或離開此頁面,以免造成繳費單產生錯誤。

(4).繳費單產生後的檔案格式為PDF檔,若無法讀取PDF檔請先下載安裝 Acrobat Reader。

(5).若您的電腦無法使用本報名系統之產生報名繳費單功能,請至土地銀行代收學雜費服務網列印。(操作說明)

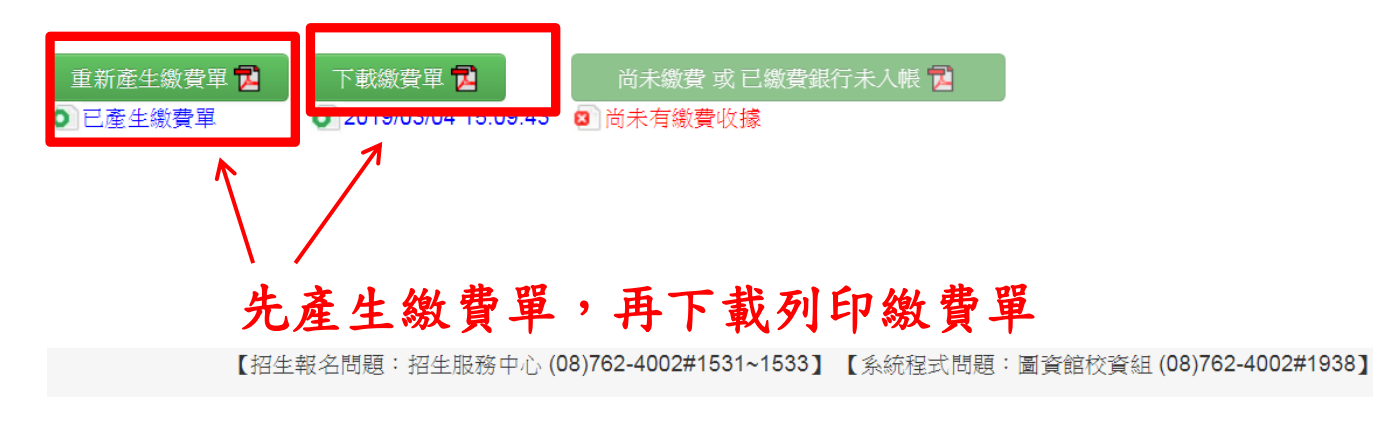

七、完成上面網路報名程序並繳費完成後,應繳交以下資料,再報名截 止日前寄送回本校才完成報名程序

報名須繳交資料表件:

- 1.報名表(正本)
- 2.歷年成績單
- 3.繳交符合報考資格之學歷(力)證明文件影本與正本,
   正本 繳驗後歸還。
- 4.書面審查資料
- 5.繳費收據影本